## 緊急時の対応例

本章では、CompuSec導入後にコンピューターが起動できなくなった場合の例を挙げ、その対応について記載しております。各項目に該当しない場合は、サポートセンターまでご連絡ください。

9-1 CompuSecをアンインストールせずにリカバリーした

リカバリーシステムがMBR領域までリカバリーしない場合が多く、リカバリー中の再起動などで、 リカバリーが続行できないなどの現象が見られます。 この様な場合は、「10 オリジナルのMBRを復元する」に従って、MBRを復元してください。

オリジナルMBRが無い場合は、Windows<sup>®</sup>のセットアップディスクを使ったMBR修正方法にて代用 してください。

- Windows<sup>®</sup> 7、Windows Vista<sup>®</sup> については、「11 Windows<sup>®</sup> 7、Windows Vista<sup>®</sup> の回復環境で MBRを修正する」を参照してください。
- ・Windows<sup>®</sup> XP**については、**「12 Windows<sup>®</sup> **の**回復コンソールでFIXMBRを行う」を、参照してく ださい。

オリジナルのMBRデータが無く、MBRの修正のみを行った場合、MBRのセクター1にCompuSec で書き込んだ内容が残るため、リカバリー後でもCompuSecのインストールはできません。その際は サポートセンターまでご連絡ください。

9-2 暗号化/復号中に、強制的に電源をオフにした

電源オフに限らず、処理中にWindows®がハングアップした場合も、基本的にハードディスク内容が 読めなくなってしまい、お客さまでは処理できない状態となってしまいます。 この場合、原則として工場出荷時にリカバリーするより他に方法がございません。 ただしライセンス版ユーザーの場合、有償メニューで「PC復旧パック」をご用意しておりますので、 サポートセンターまでお問い合わせください。

64

## 9-3 **ブート前認証後、OSが起動せず(暗号化なし)**

ハードディスクが暗号化されておらず、OS側の障害により起動できない場合は、通常通り Windows<sup>®</sup>の修復や上書きインストールなどを行ってください。

または、別のPCへハードディスクを接続し、データを退避後、ハードディスクを障害PCに戻してから、オリジナルMBRの復元「10 オリジナルのMBRを復元する」とシステムのリカバリーを行って ください。

## 9-4 ブート前認証後、OSが起動せず(暗号化済み)

ハードディスクが暗号化済みで、OSの障害により起動できない場合は、ブート前サービス機能の 「8-1-6 緊急時の復号」を使って、復号してください。

その後は、通常通りWindows®の修復や上書きインストールするか、データを退避後にオリジナルの MBRを復元し、システムをリカバリーするなどを行ってください。

### 9-5 ブート前認証画面が表示せず or 認証不可(暗号化なし)

まず、オリジナルのMBRを復元「10 オリジナルのMBRを復元する」してWindows®が起動することを確認してください。Windows®が起動するならば、先にお客さまデータの退避を行い、システムのリカバリーをお勧めいたします。

リカバリーをせず、そのシステムで引き続き運用する場合は、強制アンインストールを行うことにな りますので、サポートセンターまでご連絡ください。

## 9-6 ブート前認証画面が表示せず or 認証不可(暗号化済み)

ブート前認証が行えないと、「緊急時の復号」による復号処理ができません。この様な場合は、別の PCにCompuSecをセットアップし、2台目以降の内蔵ハードディスクとして接続し、データの退避 や復号などを行ってください。

別のPCにCompuSecを導入する際は、

・CompuSec 単体版

障害PCへCompuSecを導入した際に生成された、SecurityInfo.datファイルからハードディスクの暗号化キーを読み込ませてください。

USB接続のハードディスクケースなどを使う場合は、ハードディスクの暗号化キーを一旦読み込み、 リムーバブルメディアキー部に同じ数値を手動で書き込んでください。 GlobalAdmin 管理下
障害PC と同じコンピューター名に設定し、インストールしてください。

GlobalAdmin管理下では、ハードディスクの暗号化キーを、リムーバブルメディアキーに設定する ことができませんので、USB接続のハードディスクケースなどを使ってのディスク参照は不可能で す。

なお、ハードディスク上のデータに構わずリカバリーを行って良い場合は、オリジナルの MBR を復 元後に、リカバリーを行ってください。

# オリジナルの M B R を 復元する

CompuSecをアンインストールせずに、システムのリカバリーを行うと、MBR領域まで復元される かどうかは、PCメーカーや機種などにより異なります。

また、バックアップソフトを使って復元させた場合にも同様のことが考えられます。

このため、リカバリー後にもCompuSecの認証画面が表示されたり、CompuSecのインストールが できない場合があります。

これは、CompuSecをインストールする際に保存した、オリジナルのMBRを復元することで回避で きます。

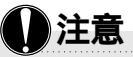

PART 10

CompuSecをインストールする際に保存した .mbrファイルは、PCメーカーさまオリジナルのMBRデータとなりますので、CompuSecを再インストールする際は、上書きせず、別途保管しておいてください。

この手順は、原則として緊急避難的に操作していただく内容ですので、お客さまにて操作を間違えた、改変したMBR を組み込んで、PCの動作がおかしくなったなどに対する保証は致しかねますことをご承知ください。

CompuSec 4.18.6以降のバージョンでは、CompuSec自身がインストール先フォルダー内(C:¥Program Files¥CE-Infosys¥CompuSec)に、compusec\_track0\_backup.datと言うファイル名で、MBRデータを保存しています。但し、こちらはアンインストール時に削除されます。

#### 重要

ハードディスクが暗号化されている状態では、MBRの復元を行わないでください!

## 10-1 インストールランチャーによる MBR の復元

CompuSecのインストールCDを挿入すると、インストールランチャーが起動します。 このインストールランチャーから、MBRを復元させることができます。 ダウンロード版やGlobalAdmin管理のCompuSecのインストールランチャーにも、同じ機能がありま す。

#### 重要

但し、Windows<sup>®</sup> 上から MBR を復元させる場合は、必ず CompuSec がアンインストールされた状態か、システムをリカバリーした後に行ってください。CompuSec は MBR を保護していますので、 Windows<sup>®</sup> 上からでは正常に MBR を復元できません。

Windows<sup>®</sup>が起動している状態で、CompuSecのインストールCDを挿入すると、インストール ランチャーが起動します。自動で起動しない場合や、ダウンロード版では、「csinstall(インス トールはこちら).exe」を、直接実行してください。

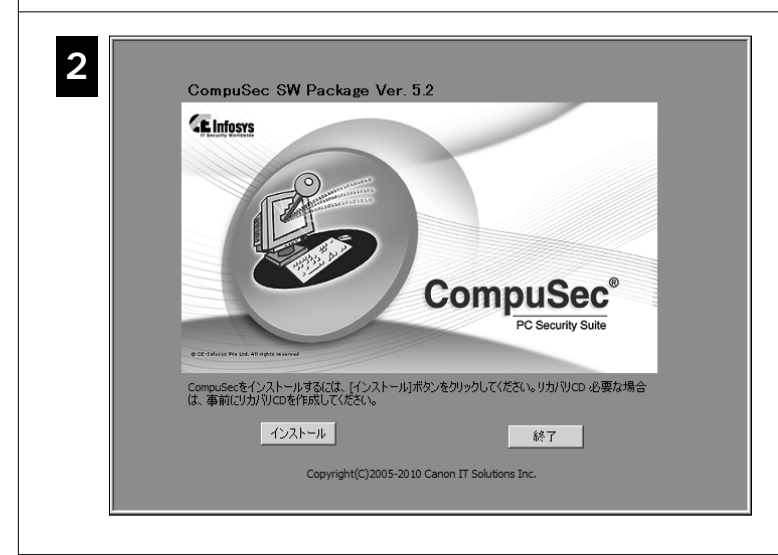

この画面が表示されている状態で、 キーボードよりCtrl + 3を入力して ください。(Ctrlを押しながら、テン キーではない方の3のキーを押して ください)

右上部に「MBRの復元]ボタンが表示されます。

3

MBRの復元

PART 10 オリジナルのMBRを復元する 「MBRの復元」をクリックし、確認メッセージ × 情報 4 に対して [ はい ] をクリックしてください。 元のMBRを戻します。よろしいですか? (th(Y))いいえ(N) CompuSec導入時に保存した × MBRフルバックアップファイルを選択 ファイルの場所(I): 📗 temp -⇔ È 💣 📰▼ MBRファイルを選択し、「開く] . 最近表示した場所 名前 サイズ 種類 更新日時 をクリックしてください。 DataCrypt ファイル フォルダ 2007/11/15 15:44 -VISTA-VPC-mbrfull.mbr 32 KB MBR ファイル 2007/11/13 10:20 デスクトップ H. Canon コンピュータ ネットワーク • -VISTA-VPC-mbrfull.mbr 開((0) ファイル名(N): -ファイルの種類(工): MBR • キャンセル MBRの復元に成功すると、次のメッ X 情報 5 セージが表示されますので、[OK]を クリック後、必ずPCを再起動してくだ MBRフルバックアップのリストアが成功しました。 さい。 ÖK 再起動後、Windows®が起動するかをご確認ください。

69

| 10-2 <b>ツール</b> FD <b>による</b> MBR <b>の復元</b>                                                                                                    |                                                                                                    |
|----------------------------------------------------------------------------------------------------|----------------------------------------------------------------------------------------------------|
| フォーマット・フロッピー ディスクドラ ×   容量(P): 35 インチ、1.44MB、512 バイト/セクタ   35 インチ、1.44MB、512 バイト/セクタ   アイル システム(P)   FAT (現定)   マカーション ユニット サイズ(A)   (512 バイト   デバイスの既定値を復元する(D)   ポリューム ラベリ(L)   フォーマット オブション(O)   クイック フォーマット(Q)   マMS-DOS の起動ディスクを作成する(M) | まず、PCを起動できるフロッピーディスクを作成します。<br>Windows® 7 / XP、Windows Vista®)が動作しているPC<br>で、フロッピーディスクをフォーマットしてください。<br>その際「MS-DOSの起動ディスクを作成する」にチェック<br>を入れて、実行してください。 |
| 2 ツールプログラムを、フロッピーデ<br>CompuSec インストール CD 内また<br>ルダー内にあるファイルをすべて、                                                                                                    | ィスクヘコピーします。<br>は、ダウンロードしたものを展開後の、¥tool¥mbr_RWフォ<br>作成した起動ディスクヘコピーします。                                                                                  |
| CompuSec導入時に保存した、オリ<br>更して、フロッピーディスクヘコピ                                                                                                    | ジナルのMBRデータを、mbrfull.mbr と言うファイル名へ変<br>ーしてください。                                                                                                    |
| このフロッピーディスクで、問題の                                                                                                    | PCを起動してください。                                                                                                    |
| しばらくすると画面にDOS プロンフ<br>mbr [Enter]<br>と入力してください。(mbr.batを実<br>a:\> mbr [Enter]                                                                                                    | プト(a:∖>)が表示されますので、<br>行します)                                                                                                    |

### PART 10 オリジナルの MBR を復元する

画面に、次のようなメッセージが表示されます。 6 作成したフロッピーディスクには、日本語フォントの設定があ りませんので、日本語部は文字化けし、正常に表示されません。 実行するオプションを選択してください。(番号入力) 0-62までのセクタをバックアップします : 1 0-62までのセクタをリストアします : 2 終了 : 0 Select a option you want to execute.(Enter number) Back up the sectors from 0 - 62 : 1 : 2 Restore the backup sectors Exit : 0 MBRデータを復元しますので、キーボードより「2」を入力してください。 7 8 MBRを処理している画面がしばらく続き、再度 6 項のメッセージが表示されますので、「0」を 押して終了します。 9 フロッピーディスクを取り出し、PCを再起動させ、Windows®が起動することを確認してくだ さい。

## Windows<sup>®</sup> 7、Windows Vista<sup>®</sup> の回復環境でMBR を修正する

ハードディスクが暗号化されている場合は、BOOTRECを実行してもWindows®を起動することは できませんので、暗号化されたままBOOTRECを実行しないでください。 事前に、ハードディスクの復号処理を済ませておく必要があります。

Windows<sup>®</sup> 7、Windows Vista<sup>®</sup>の回復環境で、BOOTRECコマンドを発行すると、CompuSecが書 き換えた MBRを、Microsoft<sup>®</sup>標準の MBR へ書き換えることができます。 Windows<sup>®</sup> は起動するようになりますが、CompuSec で書き換えた MBR は複数セクターに渡るため、 後でオリジナルの MBR に復元しておくことを忘れないでください。

## 11-1 パッケージ製品のセットアップディスクで起動する

PCに添付されているリカバリー用ディスクでは、回復環境を起動できない場合が多いようです。 但し、リカバリーディスクのセット内容によっては、OSだけをインストールできるセットアップ ディスクが含まれている場合がありますので、念のためご確認ください。

基本的には、純粋なOSとしてのセットアップディスクが必要です。 Windows®7、Windows Vista®のセットアップディスクを用意してください。

DVDドライブから起動するには、BIOSの設定をし直さなければならない場合があります。DVDド ライブから起動しない場合は、BIOS設定を確認してください。 USB外付けドライブの場合、古いPCまたはドライブでは、起動できない場合があります。

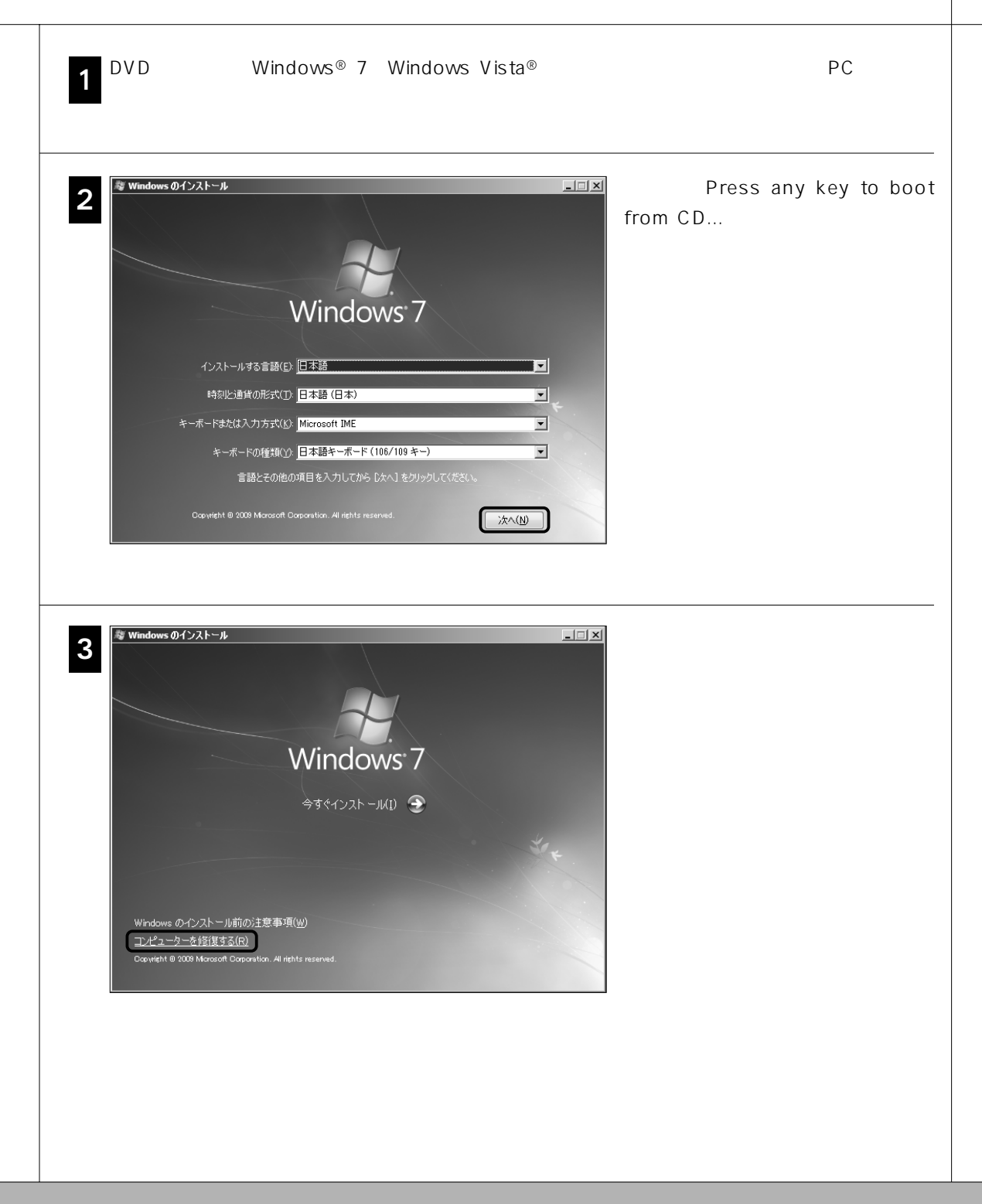

「システム回復オプション」の画面 📕 システム回復オブション × 4 Windows の起動に伴う問題の修復用の回復ツールを使用します。修復するオペレ ーティング システムを選択してください。 にて [ 次へ ] をクリックしてくださ æ 11 オペレーティング システムが一覧に表示されない場合は、[ドライバーの読み込み] を クリックして、ハード ディスクのドライバーをインストールしてください。 オペレーティング システム パーティション ... 場所 Windows 7 19896 MB (C:) System ○ 以前に作成したシステム イメージを使用して、コンピューターを復元します。 ドライバーの読み込み(L) )次へ(N) > 「回復ツールを選択してください」 📕 システム回復オプション x 5 回復ツールを選択してください オペレーティング システム: Windows 7 (C:) System の画面で、「コマンドプロンプト」 をクリックしてください。 スタートアップ修復 10 Windows を起動できない問題を自動的に修正します システムの復元 A. Windows を前の状態に復元します システム イメージの回復 以前に作成したシステム イメージを使用して、コンピューターを回復します <u>Windows メモリ診断</u> 911000 コマンド プロンプト コマンド ブロンブト ウィンドウを開きます シャットダウン(S) 再起動(R) 👞 管理者: X.¥windows¥system32¥cmd.exe コマンド入力用のウィンドウが <u>\_ | | ×</u> Microsoft Windows [Version 6.1.7600] 表示されます。 X:¥Sources>

PART 11 Windows®7、Windows Vista®の回復環境でMBRを修正する

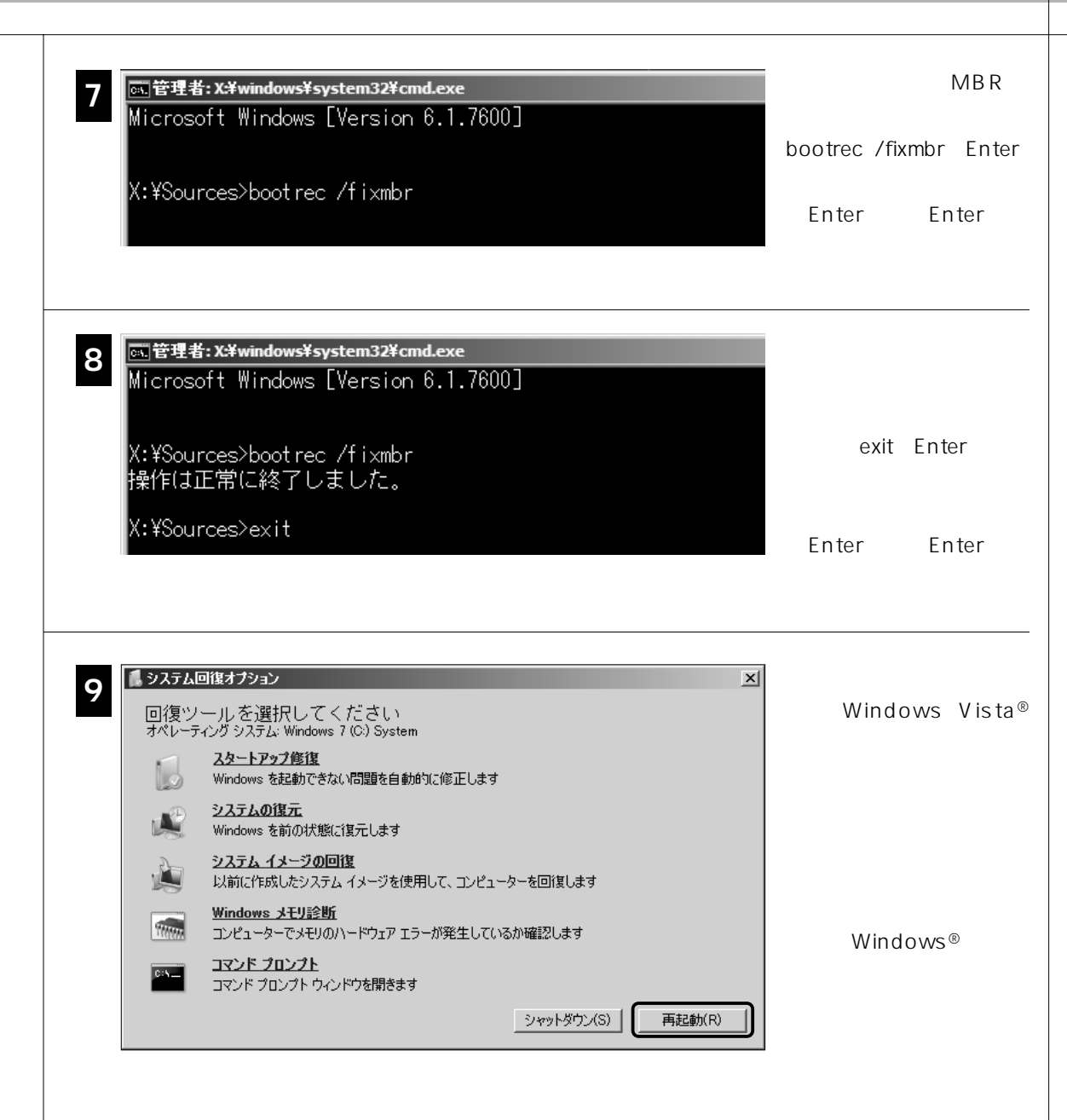

# Windows<sup>®</sup> XP**の回復コンソー** ルでFIXMBRを行う

ハードディスクが暗号化されている場合は、FIXMBRを実行してもWindows®を起動することはで きませんので、暗号化されたままFIXMBRを実行しないでください。 事前に、ハードディスクの復号処理を済ませておく必要があります。

Windows<sup>®</sup> XPの回復コンソールを起動し、FIXMBRコマンドを発行することで、CompuSecが書き 換えたMBRを、Microsoft<sup>®</sup>標準の物へ書き換えることができます。 Windows<sup>®</sup>は起動するようになりますが、CompuSecで書き換えたMBRは、複数セクターに渡るた め、後でオリジナルのMBRに復元しておくことを忘れないでください。

SATA タイプのハードディスクでは、BIOS でドライバーを切り替えることができない場合があり ます。その場合は、そのPC用のSATAドライバーを入手して、セットアップディスクで起動させ る際にF6キーを押して、別途読み込ませてください。

## 12-1 パッケージ製品のセットアップディスクで起動する

コンピューターに添付されているリカバリーディスクで、回復コンソールを起動できない物が多いようです。

但し、リカバリーディスクのセット内容によっては、OSだけをインストールできるセットアップ ディスクが含まれている場合がありますので、念のためご確認ください。

基本的には、純粋なOSとしてのセットアップディスクが必要です。 Windows<sup>®</sup> XPのセットアップディスクを用意してください。

CDドライブから起動するには、BIOSの設定をし直さなければならない場合があります。CDドラ イブから起動しない場合は、BIOS設定を確認してください。USB外付けドライブの場合、古いPC またはドライブでは、起動できない場合があります。 CDドライブにWindows®のセットアップディスクを入れ、PCを起動します。

**2** 画面に「Press any key to boot from CD...」と表示されますので、何かのキーを押してください。

3 「セットアップへようこそ」というメッセージが表示されたら、Repair(修復)の「R」を押します。

■ キーボードのタイプを入力します。

## 12-2 Windows® XPのセットアップ起動FDで起動する

Microsoft<sup>®</sup>のWebサイトにて「Windows<sup>®</sup> XPのインストール用起動ディスクを入手する方法」 (http://support.microsoft.com/kb/880422/ja)を参照し、起動ディスクを作成するためのモジュー ルを入手してください。

ダウンロードしたモジュールを実行すると、別ウィンドウが開き、起動用ディスクを作成するド ライブ名を問い合わせてきます。

Aなど、該当するフロッピードライブ名を入力してください。 以降は、メッセージに従って、6枚の起動用フロッピーを作成します。

**2** 作成した起動用フロッピーの1枚目を使ってコンピューターを起動し、セットアップ画面が出る まで、2~6枚目までのフロッピーを差し替えていきます。

3 「セットアップの開始」という画面が表示されたら、R=修復(画面下に表示)の「R」を押します。

キーボードのタイプを入力します。

## 12-3 FIXMBR を実行

Windows<sup>®</sup> XPの回復コンソール起動後の操作となります。起動方法にかかわらず、共通の手順となっています。

**1** Windows<sup>®</sup> 回復コンソールが起動すると、次のメッセージが表示されます。

Microsoft<sup>®</sup> Windows<sup>®</sup> XP(TM)回復コンソール。

回復コンソールはシステムの修復と回復機能を提供します。
EXIT と入力すると、回復コンソールを終了し、コンピュータを
再起動します。
1 : C:¥WINDOWS
どのWindows<sup>®</sup> インストールにログオンしますか?
(取り消すにはEnterキーを押してください)

**2** 該当する Windows<sup>®</sup>の番号を入力してください。(1 [ Enter ]) ([ Enter ] は、Enterキーです)

**3** Administrator アカウントのパスワードを入力するように求められますので、入力してください。 (パスワードが無い場合は、Enterキーのみ入力)

コマンドプロンプトが表示されます。(c:¥Windows > )

C:¥windows > に対して、FIXMBR [Enter]と、キーボードより入力してください。 ([Enter]は、Enterキーです)

6<sup>「新</sup>「新

8

「新しいMBRを書き込みますか?」との問い合わせに対し、Y[Enter]を入力してください。 「新しいプートレコードは正しく書き込まれました。」と表示されたら、終了です。

7 C:¥windows > に対して、EXIT [Enter]を実行すると、PCが再起動します。 ([Enter]は、Enterキーです)

ブート前認証画面が表示されずに、Windows®が起動するかを確認してください。

# よくある質問と回答

## 13-1 システム関連

ここに挙げられていない事例に関しては、インターネットでCompuSecサポート情報ページ (http://canon-its.jp/supp/cs/) ヘアクセスしてご確認ください。

#### Q1 CompuSec が対応しているOS はなんですか?

Windows<sup>®</sup> 7/ XP、Windows Vista<sup>®</sup>に対応しています。

CompuSec がインストールされた状態で、サービスパックの適用や Microsoft<sup>®</sup> Update を行うこともできます。

なお、本バージョン(5.2)よりWindows<sup>®</sup> 2000 はサポート対象外です。

#### Q2 CompuSec 導入後にOSをアップグレードすることはできますか?

Windows<sup>®</sup> XPから Windows<sup>®</sup> 7などへの、OS自体が異なるようなアップグレードはできません。 CompuSecをアンインストールしてから、OSのアップグレードを行ってください。

Q3 Windows<sup>®</sup> 7、Windows Vista<sup>®</sup> UltimateのBitLockerと共存できますか?

BitLockerが無効で且つ、CompuSecによるハードディスクの暗号化を行わなければ、共存できます。 ハードディスクを暗号化したい場合は、「BitLockerのみ」または「CompuSecのみ」による暗号化 としてください。

両方とも暗号化を実行してしまうと、システムの運用に支障をきたし、場合によっては正常に起動で きなくなりますので、BitLockerとCompuSecを併用しての暗号化は行わないでください。

Q4 CompuSec導入後にWindows<sup>®</sup> 7 / XPやWindows Vista<sup>®</sup>の復元ポイント使って、以前の状態へ復元できますか?

CompuSecを導入する前の復元ポイントで、復元しないでください。システムが正常に起動しなくなります。

CompuSec導入後に作成された復元ポイントについては、ハードディスクの暗号化の有無に関わらず、 利用可能です。 Q5 CompuSec導入後にハードディスクにチェックディスクを行うことはできますか?

ハードディスクを暗号化していない状態であれば、特に問題なく実行できます。 ハードディスクを暗号化した後では、Windows®上からのみ行うことができます。

OSのCDでブート後の回復コンソールや、ハードディスクを別のPCに接続するなど、外部から チェックディスクを実行すると、データが破壊されてしまいます。

Windows<sup>®</sup>が起動せず、修復する必要がある場合は、「8 ブート前サービス機能」の「緊急時の復号」 を利用して復号した後、OSの修復やチェックディスクなどを行ってください。

#### Q6 CompuSec導入後にハードディスクのデフラグを行うことはできますか?

ハードディスクの暗号化の有無に関わらず、OS標準機能のデフラグツールであれば問題なく行えま す。但し、市販のデフラグソフトを利用する場合、CompuSecでインストールされた隠しファイルを 移動することができず、デフラグが途中で止まってしまう場合があります。

## 注意

CompuSecでインストールされた隠しファイルを移動してしまうと、CompuSecの認証機能などに障害が出てしまいます。

市販のデフラグソフトを利用する場合は、事前に該当ファイルをデフラグの対象外に設定するなどで 回避できます。(任意のファイルをデフラグ対象外に設定する機能がある場合に限ります)

Windows®標準搭載のデフラグ機能に関してはこの限りではありません。CompuSecでインストールされる隠しファイルに関しては、製品CD-ROMのルートフォルダーにあるreadme.txtを参照ください。

#### 13-2 暗号化/復号関連

Q1 CompuSecは、どのような働きをするのですか?

暗号化されたメディアに対してすべての読み書きを途中で横取りし、書き込み時はデータを暗号化 フォーマットへ書き込み、読み出すときはこれを復号します。この時の暗号化 / 復号の処理そのもの は、ユーザーは意識せず、通常通りの操作のまま運用できます。

#### Q2 40GBのハードディスクを暗号化するのに、どのくらい時間がかかりますか?

PCやハードディスクの性能にもよりますが、ノートPCタイプで「作業中に暗号化」を行った場合、 約2時間かかります。

PART 13 よくある質問と回答

暗号化手順として「ブート前に暗号化」も選択できますが、所要時間は「作業中に暗号化」に比べて、 数倍必要となる上、処理中に電源を落とすことができません。

復号に関しても同様です。

#### Q3 コンピューターのどの部分を暗号化するのですか?

物理的なハードディスク単位、つまりドライブすべてのファイルやフォルダーを含めた、全体を暗号 化します。パーティション単位での暗号化はできません。 例えるなら、ファイルシステムを暗号化フォーマットに書き換えている、ということになりますので、

例えるなら、ファイルシステムを暗号化フォーマットに書き換えている、ということになりますので、 ファイルその物は暗号化していません。

#### Q4 CompuSecの暗号化アルゴリズムは何ですか?

CompuSec単体版では、ハードディスクやリムーバブルメディアなど、すべてのメディアで、AES 256bitのみを使用しています。AES 128bitやExtended DES 112bitは選択できません。 GlobalAdmin管理下でのハードディスク暗号化アルゴリズムは、AES 256bitのみです。リムーバブル メディアは、AES 256bit、AES 128bit、Extended DES 112bitでの暗号化を選択できます。

どのアルゴリズムを利用するかは、GlobalAdminで設定するポリシーで決まりますので、クライアン トPC側で自由に選ぶことはできません。

#### Q5 「作業中に暗号化」が開始されません。どうしたら良いでしょうか?

まず、「3-3-2 ハードディスク暗号化の管理ボタン」の手順に従って、暗号化設定を「暗号化未処理」 に変更し、コンピューターを再起動してください。

再度「作業中に暗号化」と設定しても処理が開始されない場合は、CompuSecを再インストールする ことをお勧めします。

Windows®起動後、「作業中に暗号化」が実際に始まるまでは多少時間を要します。相当な時間 待っても開始されない場合にのみ、本手順にて暗号化設定の変更や、CompuSecのアンインス トールを行ってください。

### Q6 DataCryptで暗号化したファイルを、暗号化ファイルにパスワード設定するなどをして、 CompuSecを導入していないPCで参照させることはできますか?

できません。DataCryptで暗号化したファイルに関しては、CompuSecを導入し且つ、DataCryptの 公開鍵を持っているPC(ユーザー)でのみ参照(復号)することができます。

## 13-3 CompuSec 認証関連

Q1 「ログオン失敗回数制限につき、システム停止しました」とのメッセージが表示されて、 キー入力を受け付けません。

CompuSec単体版での認証ミスは3回までとなっております。このメッセージが表示された場合は、 コンピューターの電源を入れ直して、正しいユーザIDとパスワードで認証してください。 GlobalAdmin管理下では(標準で)5回までですが、ポリシーにより回数が異なる場合があります。 詳細はGlobalAdmin管理者にお問い合わせください。

#### Q2 ブート前認証時にID、パスワードを入力しても 「このコンピュータへのアクセス権がありません」と表示されます。

ユーザID、パスワード入力後に、このメッセージが表示される場合は、ユーザIDが間違っているか、 そのコンピューターに割り当てられていないことを意味します。 まずは、入力するユーザID名が間違っていないかを確かめてください。ユーザIDは大文字、小文字を 区別します。

## Q3 ブート前認証時にID、パスワードを入力しても 「パスワードが違います。やり直して下さい」と表示されます。

ユーザID、パスワード入力後に、このメッセージが表示される場合は、パスワードが間違っていることを意味します。

パスワードが間違っていないかを確かめてください。パスワードは大文字、小文字を区別します。 GlobalAdmin管理下では、パスワード入力ミスが一定の回数を超えると、User ID がロックされ、一時 的に使用不能となるポリシーが設定されている場合があります。

User IDがロックされた場合は、GlobalAdmin管理者にお問い合わせください。

#### Q4 ユーザIDを忘れました。どうすればいいでしょうか。

CompuSecをインストールする際に保存した、「SecurityInfo.dat」ファイルを電子メールに添付して、 サポートセンターまで送付してください。折り返しユーザIDについてご連絡いたします。 GlobalAdmin 管理下の場合は、GlobalAdmin 管理者にお問い合わせください。

#### Q5 パスワードを忘れました。どうすればよいでしょうか。

CompuSec単体版では、パスワードリセットコードを使って、パスワードをリセットしてください。 GlobalAdmin管理下では、GlobalAdmin管理者と連絡を取り、パスワードをリセットできます。 パスワードのリセット手順については、「8-1-2 パスワードのリセット」を参照してください。

#### Q6 パスワードリセットコードを忘れました。どうすればよいでしょうか。

CompuSecをインストールする際に保存した、「SecurityInfo.dat」ファイルを電子メールに添付して、 サポートセンターまで送付してください。

折り返し、パスワードリセットコードについてご連絡いたします。

## 13-4 その他

Q1 ユーザIDとパスワードを入力しても、画面が暗いままでOSが起動しません。

USB 接続のメモリーやハードディスク・CDドライブおよび SD カードなどが装着されたままの場合は、OSを起動することができません。

USB機器やSDカードなどを取り外した状態で、PCを起動し直してください。

#### Q2 CompuSec単体版をアンインストールしたいが、SecurityInfo.datファイルがありません。

「3-3-4 セキュリティファイルのバックアップ」に従って、SecurityInfo.dat ファイルを再生成して ください。

他のCompuSecで生成されたSecurityInfo.datファイルはご利用できません。

## Q3 CompuSec SWダウンロード版を再インストールしましたが、登録レスポンスコードを受け取れません。

CompuSec SWダウンロード版では、インストールごとにライセンス番号が、ランダムで変化する仕様となっております。

このため、「再インストール後のライセンス番号」では、「取得済みの支払証明コード」と、組み合わせが異なるため、製品登録を行うことができません。

(「ライセンス番号」と「支払証明コード」は、対になっております。)

CompuSecを再インストールした場合の、製品登録に関しましては、最初に支払証明コードを取得した際の、電子メールに記載されている「ライセンス番号」と「支払証明コード」を、サポートセンターまでお知らせください。

折り返し、再インストールした場合の製品登録手順についてご連絡いたします。

最新のFAQにつきましては、弊社ホームページ(http://canon-its.jp/supp/cs/)にて掲載しております。

#### 13-5 SD**カードの取り扱いについて**

昨今のコンピューターでは、SDカードスロットを持つ機種が多くなってきました。初期のSDカード スロットでは問題ありませんでしたが、現行機種の多くはドライバーが変わり、次のような現象を確 認しています。

- (1)「リムーバブルメディア暗号化」では、ドライブとして認識できませんので、別途カードリーダーなどを介して、暗号化モードを利用してください。 マイコンピューター上に、あらかじめSDカードスロット分がリムーバブルドライブとして見えている物は、暗号化メディアとして利用できます。 メディアを挿入して初めてドライブが出現するタイプでは、暗号化メディアとして利用できません。
- (2) CompuSec導入後、SDカードスロットにメディアを挿入したままでPCを起動させると、ブート前認証後は画面が暗くなったままで、Windows®が起動できない、または起動動作が異常に遅い場合があります。 SDカードスロットより、メディアを取り出した状態でコンピューターを起動するようにしてく
- ださい。 (3)Windows®が起動中にSDカードを挿入または、取り出した際に、Windows®がブルースクリー

ンのエラーを出力し、落ちてしまうことがあります。 SDカード挿入時と、取り出し時でデスクトップ状態が変化していると発生しやすい傾向にあり ます。

但し、すべてのSDカードでは再現せず、現在は一部のメディアのみで確認されている状況です。 なお、カードリーダーなどを介して利用する場合は、問題ありません。

#### 13-6 CompuSec を強制削除する方法について

CompuSecを導入直後からOSが起動しない。USB機器や、SDカードの類は接続されておらず、 USBに関するBIOS設定を変更しても回避できないなど、PC固有の問題や原因が特定できない場合は、 そのPC(環境)ではCompuSecを利用することができない可能性があります。 その様な場合は、CompuSecを強制削除して、PCの原状復帰を試みてください。

<u>CompuSecを強制削除する前提として、</u>

<u>・CompuSec導入直後で、ハードディスクを暗号化していないこと。</u>

<u>・ハードディスクは暗号化されていたが、「緊急時の復号」が済んでいること。</u>

<u>ハードディスクが暗号化された状態(または暗号化/復号中)の場合は、適用できませんので、ご注意</u>

<u>ください。</u>

万が一適用してしまうと、ハードディスクのデータが読めなくなります。

CompuSecを強制削除する手順は、次の通りとなります。

1.オリジナルの MBR を復元します。

「10-2 ツールFDによるMBRの復元」にて、オリジナルのMBRを復元してください。 FD ドライブ(USB接続も含む)が無い場合は、「12-1 パッケージ製品のセットアップディス クで起動する」を実行し、「12-3 FIXMBRを実行」を行ってください。

 CompuSecを強制削除します。
PCを起動し、CompuSecのインストールCD-ROM内、Installフォルダー下にある、setup.exe を実行してください。(ダウンロード版の場合は、展開したフォルダー内)

[アンインストール]が選択できる場合は、アンインストールを実行してください。 (CompuSec Proの場合、e-Identityの初期化もされます。Admin版除く)

[アンインストール]が選択できない場合は、「サービスとアップデート」から [CompuSecドラ イバの削除]ボタンを選択してください。

(この時、CompuSec Pro(単体版)では、e-Identityの初期化は行われませんので、別途サポートセンターにて初期化処理を行う必要があります)

自動的に再起動され、CompuSecの強制削除は完了です。

MBRの復元時にFIXMBRを実行していた場合。

「10-1 インストールランチャーによる MBR の復元」を実行して、オリジナルの MBRを復元し てください。

## | 13-7 Windows<sup>®</sup> 7、Windows Vista<sup>®</sup> 環境でのご注意

#### (1) USB-FDD の仕様について

Windows<sup>®</sup> 7、Windows Vista<sup>®</sup>へCompuSec 5.xを導入後、USB接続のフロッピーディスクドライ ブ(以下、USB-FDD)を、メディアを挿入したまま接続すると、エラーでOSが強制終了してしまう 現象を確認しています。

CompuSecの暗号化設定で「作業中に暗号化」や「作業中に復号」を実行中に、メディアが挿入されたUSB-FDDを装着すると、OSが強制終了してしまいますので、その後のOS起動が不可能となります。

また、暗号化処理中に限らず、通常のアプリケーションの運用中にも、この現象により、お客さまの データが消失することがあり得ますので、USB-FDDをご利用の際は、メディアが挿入されていない ことを確認してから接続するようにしてください。

この問題につきましては、現在調査中です。

#### (2)「コンピューターの修復」機能について

Windows<sup>®</sup> 7、Windows Vista<sup>®</sup>がプレインストールされているPCには、エラー修復のツールが、あ らかじめ特殊なパーティションにインストールされているものがあります。

これらのツールは、Windows<sup>®</sup>起動時に[F8]キーを押したり、前回異常終了後に表示される、「コンピューターの修復」メニューから起動されます。

CompuSec導入後はこれらのツールは使用しないでください。 別パーティションの回復用ツールが、CompuSec用MBRを書き換え、PCが正常に起動しない恐れが あります。